### Sisukord

| Töötasud ja väljamaksed                                           | 3 |
|-------------------------------------------------------------------|---|
| Töötajate maksuarvestuse vigade parandus                          | 3 |
| Personal                                                          | 7 |
| Millal ja kas uuendatakse kogumispensioni andmeid töötajakaardil? | 7 |

Directo Help - https://wiki.directo.ee/

# Töötasud ja väljamaksed

## Töötajate maksuarvestuse vigade parandus

Kui on tekkinud olukord, kus töötasu arvestamisel ja väljamaksel on töötaja maksud vigaselt sisestatud siis järgnev juhend annab üle vaate kuidas selline olukord lahendada.

Töötaja maksuarvestuse vea parandamiseks tuleb toimida järgnevalt:

- 1. Tee töötajakaardil parandused sakil töötasud ja maksud.
- 2. Ava töötasu arvestus, tühista kinnitus ja arvuta maksud uuesti, seejärel kinnita dokument.
- 3. Ava kinnitusest töötasu väljamakse dokument, arvuta maksud uuesti. Korrigeeri brutosummat

seni, kuni netosumma on täpselt sama, mis pangast maksti. dokumendi salvestamist oleks netosumma sama. Kinnita väljamakse.

4. Loo töötasude aruandest, vahevaates, uus väljamakse dokument.

#### Näide:

Töötajale Mari on jaanuaris välja makstud detsembri töötasu, kus on arvestatud kogumispensioni 2%. Hiljem selgus, et Mari oli muutnud kogumispensioni 4% peale.

Töötasude aruandes on näha, et Marile on arvestatud kogumispensioni 2% (P2).

| Kuukood 202501                                                                                                    | ~                                         | Aeg                                                                                         | :                                         |                                           | Osakond                                                                             |                      | Objekt                                                                             |                                     | Projekt                                               |                                                      |
|----------------------------------------------------------------------------------------------------|-------------------------------------------|---------------------------------------------------------------------------------------------|-------------------------------------------|-------------------------------------------|-------------------------------------------------------------------------------------|----------------------|------------------------------------------------------------------------------------|-------------------------------------|-------------------------------------------------------|------------------------------------------------------|
| TV klass (vali klass) 🔹                                                                                               | Ν                                         | /IV klass (vali klass)                                                                      | •                                         |                                           | Töötaja                                                                             |                      | 🕀 T. valem                                                                         |                                     | M. valem                                              |                                                      |
|                                                                                                    |                                           | Tas.viis                                                                                    |                                           | F                                         | Ravikindlustus                                                                      | ~                    | Sugu                                                                               | ~                                   | Koormus                                               |                                                      |
| Vahesumma 🗸 🗸 🗸                                                                                                    |                                           | Seeria                                                                                      |                                           | Ku                                        | ulub personali                                                                      | ~                    | Töötasuv                                                                           | alemid 🔹                            | 🗸 🗌 pöördtabel                                        | 🗆 read kokku                                         |
| Sorteeritud Töötaja 🗸                                                                                                 | Tasu                                      | puudub 🔽                                                                                    |                                           |                                           |                                                                                     |                      |                                                                                    |                                     | Vaade                                                 | arvestus 🗸                                           |
| Töötaja Nimi<br>MARI Mari Kuusk                                                                                       | Neto                                      | Bruto                                                                                       | T1                                        | P2                                        | TULU                                                                                | vaba                 | T2                                                                                 | SOTS                                |                                                       |                                                      |
| 19 PALK                                                                                                    | 1 954.99                                  | 2 600.00                                                                                    | 41.60                                     | 52.00                                     | 551.41                                                                              | 0.00                 | 20.80                                                                              | 858.00                              |                                                       |                                                      |
| Kokku                                                                                                    | 1 954.99                                  | 2 600.00                                                                                    | 41.60                                     | 52.00                                     | 551.41                                                                              | 0.00                 | 20.80                                                                              | 858.00                              |                                                       |                                                      |
|                                                                                                    | 1 334.33                                  | 2 000.00                                                                                    | 41.00                                     | JZ.00                                     | 331.41                                                                              | 0.00                 | 20.00                                                                              | 030.00                              |                                                       |                                                      |
|                                                                                                    |                                           |                                                                                             |                                           |                                           |                                                                                     |                      |                                                                                    |                                     |                                                       |                                                      |
| <                                                                                                    |                                           |                                                                                             |                                           |                                           |                                                                                     |                      |                                                                                    |                                     |                                                       |                                                      |
| Kuukood                                                                                                    | ~                                         | Aeg 1.01.202                                                                                | 5 : 31.01.                                | .2025                                     | Osakond                                                                             |                      | Objekt                                                                             |                                     | Projekt                                               |                                                      |
| Kuukood<br>TV klass (vali klass)                                                                                      | ~                                         | Aeg 1.01.202<br>MV klass (vali klass)                                                       | 5 : 31.01.                                | .2025                                     | Osakond<br>Töötaja                                                                  | -                    | Objekt                                                                             |                                     | Projekt<br>M. valem                                   |                                                      |
| Kuukood<br>TV klass (vali klass)                                                                                      | ~                                         | Aeg 1.01.202<br>MV klass (vali klass)<br>Tas.viis                                           | 5 : 31.01.                                | 2025                                      | Osakond<br>Töötaja<br>Ravikindlustus                                                | ~                    | Objekt                                                                             |                                     | Projekt<br>M. valem<br>Koormus                        |                                                      |
| Kuukood<br>TV klass (vali klass) •<br>Vahesumma •                                                                     | ~                                         | Aeg 1.01.202<br>MV klass <i>(vali klass)</i><br>Tas.viis<br>Seeria                          | 5 : 31.01.                                | .2025<br>Ku                               | Osakond<br>Töötaja<br>Ravikindlustus<br>uulub personali                             | ×                    | Objekt                                                                             | valemid                             | Projekt<br>M. valem<br>Koormus                        | read kokku                                           |
| Kuukood<br>TV klass (vali klass) ▼    Vahesumma ▼    Sorteeritud                                                      | ▼<br>Tase                                 | Aeg 1.01.202<br>MV klass (vali klass)<br>Tas.viis<br>Seeria<br>u puudub                     | 5 31.01.                                  | .2025<br>Ku                               | Osakond<br>Töötaja<br>Ravikindlustus<br>uulub personali                             | ~ ~<br>~             | Objekt                                                                             | valemid                             | Projekt<br>M. valem<br>Koormus<br>Döördtabel<br>Vaade | <ul> <li>read kokku</li> <li>väljamaksed </li> </ul> |
| Kuukood<br>TV klass (veli klass) ▼       Vahesumma ▼       Sorteeritud       Töötaja       Nimi       MAPI            | ▼<br>Tase<br>Neto                         | Aeg 1.01202<br>MV klass (vali klass)<br>Tas.viis<br>Seeria<br>a puudub 🔽<br>Bruto           | 5 : 31.01.<br>•<br>T1                     | 2025<br>Ku                                | Osakond<br>Töötaja<br>Ravikindlustus<br>uulub personali<br>TULU                     | vaba                 | Objekt<br>T. valem<br>Sugu<br>Töötasuv<br>T2                                       | valemid                             | Projekt<br>M. valem<br>✓ Poördtabel<br>Vaade          | □ read kokku □<br>väljamaksed ✓                      |
| Kuukood<br>TV klass (vali klass) ▼<br>Vahesumma ▼<br>Sorteeritud Töötaja ▼<br>Töötaja Nimi<br>MARI Mari Kuusk<br>PALK | ▼<br>Tase<br>Neto<br>1 954.99             | Aeg 1.01202<br>MV klass (vali klass)<br>Tas.viis<br>Seeria<br>a puudub<br>Bruto<br>2 600.00 | 5 : 31.01.<br>•<br>T1<br>41.60            | 2025<br>Ku<br>P2<br>52.00                 | Osakond<br>Töötaja<br>Ravikindlustus<br>uulub personali<br>TULU<br>551.41           | vaba<br>0.00         | Dbjekt<br>T. valem<br>Sugu<br>Töötasuv<br>T2<br>20.80                              | valemid<br>SOTS<br>858.00           | Projekt<br>M. valem<br>✓ pöördtabel<br>Vaade          | ☐ read kokku     väljamaksed ✓                       |
| ✓ Kuukood TV klass (vali klass) ▼ Vahesumma ▼ ▼ Sorteeritud Töötaja ▼ Töötaja Nimi<br>MARI Mari Kuusk<br>PALK Kokku   | ▼<br>Tase<br>Neto<br>1 954.99<br>1 954.99 | Aeg         1.01202           MV klass         (vali klass)           Tas.viis              | 5 31.01.<br>T1<br>41.60<br>41.60<br>41.60 | 2025<br>Ku<br><b>P2</b><br>52.00<br>52.00 | Osakond<br>Töötaja<br>Ravikindlustus<br>uulub personali<br>TULU<br>551.41<br>551.41 | vaba<br>0.00<br>0.00 | ■ Objekt<br>T. valem<br>Sugu<br>Töötasun<br>T2<br>20.80<br>20.80<br>20.80<br>20.80 | valemid<br>SOTS<br>858.00<br>858.00 | Projekt<br>M. valem<br>✓ pöördtabel<br>Vaade          | ☐ read kokku     väljamaksed ✓                       |

1. Lisa töötajakaardil Töötasud ja maksud sakil maksud tabelis P2 valemile lõpp ja P4 valemile algus.

| MAKSUD                                  |            |            |           |       |           |       |           |
|-----------------------------------------|------------|------------|-----------|-------|-----------|-------|-----------|
| Vaata muudatuste logi                   |            |            |           |       |           |       |           |
|                                         | Ke         | htivus     | <b>1</b>  |       | Maksuvaba | Puhku | Isereserv |
| Valem                                   | Algus      | Löpp       | Maksuvaba | Algus | Lõpp      | Kulu  | Kohustus  |
| P2Pension töötaja 2%                    |            | 31.12.2024 | _         |       |           |       |           |
| P2Pension töötaja 2%                    |            |            |           |       |           |       |           |
| P4Pension töötaja 4%                    | 01.01.2025 |            |           |       |           |       |           |
| P6Pension töötaja 6%                    |            |            |           |       |           |       |           |
| SOT SSotsmaks                           |            |            |           |       |           |       |           |
|                                         |            |            |           |       |           |       |           |
| SOTS_TVTöövõimetuspensionär<br>sotsmaks | i          |            |           |       |           |       |           |
| T1Isiku töötuskindlustus                |            |            |           |       |           |       |           |
| T2Firma töötuskindlustus                |            |            |           |       |           |       |           |
| <b>TULUTulumaks</b>                     |            |            |           |       |           |       |           |
| TULU_PTulumaks vanaduspensionieas       |            |            |           |       |           |       |           |

2. Ava töötasu arvestus, tühista kinnitus, arvuta maksud uuesti ja kinnita.

| Töötasu a      | arvest       | us 100056 💶                  | nnitatud           |          |             |         |       |     |            |    |         |    |            |               |              |        |     |              |
|----------------|--------------|------------------------------|--------------------|----------|-------------|---------|-------|-----|------------|----|---------|----|------------|---------------|--------------|--------|-----|--------------|
| Seotud dokumer | ndid: tööta  | asu väljamaksed: 10003       | ) 🔹 📋 seonduv ka   | nne      |             |         |       |     |            |    |         |    |            |               |              |        |     |              |
|                |              |                              |                    |          |             |         |       |     |            |    |         |    |            |               |              |        |     |              |
| Number         |              | Aeg                          | Perioodi algus     | Pe       | rioodi lõpp | Kuuko   | bd    |     | periood    | su |         |    |            |               | J.           |        |     |              |
| 1              | 100056       | 31.12.2024                   | 01.12.2024         | iii 31   | .12.2024    | 20250   | 1     |     | 01.12.2024 |    | Ē       |    |            |               |              |        |     |              |
|                |              |                              |                    |          |             |         |       |     |            |    |         |    |            |               |              |        |     |              |
| > POHIANDMI    | ED           |                              |                    |          |             |         |       |     |            |    |         |    |            |               |              |        |     |              |
| ) LISAVÄLJAD   | D            |                              |                    |          |             |         |       |     |            |    |         |    |            |               |              |        |     |              |
| > MENETLUS     |              |                              |                    |          |             |         |       |     |            |    |         |    |            |               |              |        |     |              |
| ) DOKUMEND     | DI TÄITJA    |                              |                    |          |             |         |       |     |            |    |         |    |            |               |              |        |     |              |
| > SUMMAD       |              |                              |                    |          |             |         |       |     |            |    |         |    |            |               |              |        |     |              |
| Massasetaja L  | Lisa osakonr | a töötajad 🛛 Lisa objekti tö | ötajad Arvuta maks | sud      |             |         |       |     |            |    |         |    |            |               |              |        |     | ×            |
| Nr ^ 🗌 🗡       | Töötaja      | ≁ Nimi                       | <i>Y</i> Valem     | P Objekt |             | Projekt | ⊁ Kog | jus | Neto       | ş  | Bruto   | ۶. | Bruto ühik | * Isikumaksud | » Tööandja m | aksuc  | × 1 | /älja maksta |
| >              | Otsi Q       | > Otsi                       | > Otsi Q           | > Otsi   | Q           | > Otsi  | Q > 0 | tsi | > Otsi     | >  | Otsi    | >  | Otsi       | > Otsi        | >            | Otsi   | >   | Otsi         |
| 1 MA           | ARI          | Mari Kuusk                   | PALK               |          |             |         |       | 19  | 1914.43    |    | 2600.00 |    | 136.8421   | 685.57        |              | 878.80 |     | 1914.43      |

Muudatusi näed töötasude aruandes. Nüüd on P2 asemel kasutusel P4 valem, samuti on muutunud neto ja tulumaksu summad.

| Kuukood 202501                | ✓ Aeg                                  | 1              | Osakor                                                | nd           | Objekt         |                  | Projekt                     |
|-------------------------------|----------------------------------------|----------------|-------------------------------------------------------|--------------|----------------|------------------|-----------------------------|
| TV klass (vali klass) 🔹       | MV klass (vali klass)                  | •              | Tööta                                                 | ja           | 🕀 T. valem     |                  | M. valem                    |
|                               | Tas.viis                               |                | Ravikindlustu                                         | IS V         | Sugu           | ~                | Koormus                     |
| /ahesumma 🗸 🔍 🗸               | Seeria                                 |                | Kuulub persona                                        | ali 🗸        | Töötasu        | valemid 🗸 🗌      | 🛛 pöördtabel 🔲 read kokku 🗌 |
| Sorteeritud Töötaja 🗸         | Tasu puudub 🔍 🗸                        |                |                                                       |              |                |                  | Vaade arvestus 🗸            |
| öötaja Nimi<br>ARI Mari Kuusk | Neto Bruto                             | T1             | P4 TULU                                               | vaba         | T2             | SOTS             |                             |
| 19 PALK                       | 1 914.43 2 600.00                      | 41.60          | 104.00 539.97                                         | 0.00         | 20.80          | 858.00           |                             |
| Kokku<br>Kokku                | 1 914.43 2 600.00<br>1 914.43 2 600.00 | 41.60<br>41.60 | 104.00         539.97           104.00         539.97 | 0.00<br>0.00 | 20.80<br>20.80 | 858.00<br>858.00 |                             |

3. Ava töötasu väljamakse dokument kinnitusest, arvuta maksud uuesti. Korrigeeri brutosummat seni,

kuni netosumma vastab täpselt sellele summale, mis pangast välja maksti. Kontrolli teosta peale dokumendi salvestamist. Kinnita väljamakse.

5/7

#### Töötasu väljamakse 100030 (Salvestatud)

| Töötasu väljamakse        | Tasumisviis            | P      | Aeg                        |        | Töötasu arvestus   | P        | Kuuk     | bod      |          | Sots<br>peri | siaalmaksu<br>ood |     |       |              |   |                |
|---------------------------|------------------------|--------|----------------------------|--------|--------------------|----------|----------|----------|----------|--------------|-------------------|-----|-------|--------------|---|----------------|
| 100030                    | Р                      | Q      | 10.01.2025                 |        | 100056             | Q        | 2025     | 01       |          | 01.1         | 2.2024            | Ê   |       |              |   |                |
|                           |                        |        |                            |        |                    |          |          |          |          |              |                   |     |       |              |   |                |
| > PÕHIANDMED              |                        |        |                            |        |                    |          |          |          |          |              |                   |     |       |              |   |                |
| > LISAVÄLJAD              |                        |        |                            |        |                    |          |          |          |          |              |                   |     |       |              |   |                |
| <b>)</b> DOKUMENDI TÄITJA |                        |        |                            |        |                    |          |          |          |          |              |                   |     |       |              |   |                |
| > SUMMAD                  |                        |        |                            |        |                    |          |          |          |          |              |                   |     |       |              |   |                |
| Massasetaja               | Lisa osakonna töötajad | Lisa o | objekti töötajad 🛛 Lisa ti | öötasu | arvestuse töötajad | Lisa pan | ga järgi | töötajad | Arvuta m | aksud        |                   |     |       |              |   |                |
| Nr 🥎 🥕 Töötaja            | ≁ Nimi                 |        | Pangakonto/IF              | BAN    | Selgitus           | ≁ Kuu    | kood     | ≁ Valem  |          | ۶            | Neto              | Bru | ito 🦗 | Tasuda Bruto | 2 | Välja maksta 🗸 |
| > Otsi Q                  | > Otsi                 |        | > Otsi                     | Q      | > Otsi             | > Ots    | si       | > Otsi   | Q        | >            | Otsi              | 0   | tsi 👂 | Otsi         | > | Otsi           |
| 1 MARI                    | Mari Kuusk             |        |                            |        |                    | 202501   |          | PALK     |          |              | 1954.99           | 265 | 5.08  | 2655.08      |   | 1954.99        |

#### 4. Loo töötasude aruandest vahevaates uus töötasuväljamakse dokument sama kuukoodiga.

| Kuuk      | ood (202501    |         | ~              | Aeg              | :             | Osakon          | d                | Objekt        |           | Projekt    |                  | Amet                  |                   | ▼ a lisaväli)    |         |
|-----------|----------------|---------|----------------|------------------|---------------|-----------------|------------------|---------------|-----------|------------|------------------|-----------------------|-------------------|------------------|---------|
| TV k      | lass (vali kla | ss) 🔻 🔻 | MV kl          | ass (vali klass) | -             | Töötaji         | a                | 🛨 T. valem    |           | M. valem   |                  | (tč                   | öötasu tüüp) 🗸    | (Dokumendi lisav | āli) 🗸  |
|           |                |         | Tas            | viis             |               | Ravikindlustu   | s 🗸              | Sugu          | × 1       | Koormus    |                  | Suletud               | ~                 |                  |         |
| Vahesumma | •              | ~       | Se             | eria             |               | Kuulub persona  | li 🗸             | Töötasuvale   | mid 🗸 🗆 p | öördtabel  | 🗌 read kokku 🔲 t | töötaja info 🔲 objekt | t 🗹 kasutatud mak | sud 🗌 koormus    | s 🗆 kon |
| Sorteer   | itud Töötaja   | ~       | Tasu puu       | dub 🗸            |               |                 |                  |               |           | Vaade v    | rahe 🗸 I         | LOO TÖÖTASU ARVE      | STUS LOO VÄLJ     | AMAKSE ARU       | ANNE    |
| Töötaja   | Nimi           | Valem   | Arvestuse neto | Arvestuse bruto  | Tööandja maks | Väljamakse neto | Väljamakse bruto | Tööandja maks | Vahe neto | Vahe bruto | Tööandja maks    |                       |                   |                  |         |
| MARI      | Mari Kuusk     | PALK    | 1 914.43       | 2 600.00         | 878.80        | 1 954.99        | 2 655.08         | 897.42        | -40.56    | -55.08     | -18.62           |                       |                   |                  |         |
| Kokku (1) |                |         | 1 914.43       | 2 600.00         | 878.80        | 1 954.99        | 2 655.08         | 897.42        | -40.56    | -55.08     | -18.62           |                       |                   |                  |         |

#### Töötasu väljamakse 100031 (Salvestatud)

| Töötasu väljamaks | Tasumisviis               | P           | Aeg                  |             | Töötasu arvestus   |          | Kuuko       | bod        |          | Sotsiaalmaks<br>periood | u    |       |              |   |              |    |
|-------------------|---------------------------|-------------|----------------------|-------------|--------------------|----------|-------------|------------|----------|-------------------------|------|-------|--------------|---|--------------|----|
| 100               | 31 P                      | Q           | 22.01.2025 16:59:    | 34 🗰        |                    | Q        | 20250       | 01         |          | 01.12.2024              |      |       |              |   |              |    |
| . "               |                           |             |                      |             |                    |          |             |            |          |                         |      |       |              |   |              |    |
| > POHIANDMED      |                           |             |                      |             |                    |          |             |            |          |                         |      |       |              |   |              |    |
| > LISAVÄLJAD      |                           |             |                      |             |                    |          |             |            |          |                         |      |       |              |   |              |    |
| ) DOKUMENDI T     | ITJA                      |             |                      |             |                    |          |             |            |          |                         |      |       |              |   |              |    |
| > SUMMAD          |                           |             |                      |             |                    |          |             |            |          |                         |      |       |              |   |              |    |
| 💼 💼 Massase       | aja Lisa osakonna töötaja | ad 🛛 Lisa o | bjekti töötajad Lisa | a töötasu a | arvestuse töötajad | Lisa pan | iga järgi t | töötajad A | rvuta ma | aksud                   |      |       |              |   |              |    |
| Nr 🥎 🖉 🏸 Töö      | aja 🖌 Nimi                |             | Pangakonto           | /IBAN       | Selgitus           | 🦻 Kuu    | kood        | Valem      |          | ۶ Neto                  | ۶ Br | × otu | Tasuda Bruto | ç | Välja maksta | \$ |
| > Ots             | Q > Otsi                  |             | > Otsi               | Q           | > Otsi             | > Ots    | si          | > Otsi     | Q        | > Otsi                  | > 0  | tsi 🔉 | Otsi         | > | Otsi         | >  |
| II ••• 1 MARI     | Mari Kuusk                |             |                      |             |                    | 202501   |             | PALK       |          | -40.56                  | -5   | 5.08  | -55.08       |   | -40.56       |    |
| ii ••• 2          |                           |             |                      |             |                    |          |             |            |          |                         |      | _     |              |   |              |    |

Viimasena kontrolli üle töötasude aruanne, et arvestus ja väljamakse oleksid kooskõlas.

|         | Kuukood    | 202501           | ~        | Aeg                   | :     |         | Osakond          |          | Objekt   |           | Projekt    | Amet                                | <b>v</b> 00 |
|---------|------------|------------------|----------|-----------------------|-------|---------|------------------|----------|----------|-----------|------------|-------------------------------------|-------------|
|         | TV klass   | (vali klass) 🔍 🔻 | м        | V klass (vali klass)  | -     |         | Töötaja          |          | T. valem |           | M. valem   | (töötasu tüüp) 🗸                    | (Dol        |
|         |            |                  |          | Tas.viis              |       |         | Ravikindlustus   | ~        | Sugu     | ~         | Koormus    | Suletud V                           |             |
| Vahesu  | mma 🗸      | <b>~</b>         |          | Seeria                |       |         | Kuulub personali | <b>~</b> | Töötasun |           | nöördtabel | read kokku i töötaja jofo objekt    | 🔽 k:        |
|         | ortooritud | Täätaia te       | Taou     | nuudub 🛛 🔪            |       |         |                  |          | Toolasu  | alenna +  | Veede      |                                     | tio         |
| 3       | brieeniuu  |                  | Tasu     |                       |       |         |                  |          |          |           | vaaue      |                                     | .15         |
| Töötaja | Nim        | i                | Neto     | Bruto                 | T1    | P4      | TULU             | vaba     | T2       | SOTS      |            |                                     |             |
| MARI    | Mar        | i Kuusk          |          | 0.000.00              |       |         | 500.07           |          |          | 050.00    |            |                                     |             |
|         | 19 PAL     | K                | 1 914.43 | 2 600.00              | 41.60 | 104.00  | 539.97           | 0.00     | 20.80    | 858.00    |            |                                     |             |
| 1       | Kok        | ku               | 1 914.43 | 2 600.00              | 41.60 | 104.00  | 539.97           | 0.00     | 20.80    | 858.00    |            |                                     |             |
| -       |            |                  |          |                       |       |         |                  |          |          |           |            |                                     |             |
| 4       |            |                  |          |                       |       |         |                  |          |          |           |            |                                     |             |
|         | Kuukood    |                  | ~        | Aeg 1.01.2025         | : 31. | 01.2025 | Osakond          |          | Objekt   |           | Projekt    | Amet                                |             |
|         | TV klass   | (vali klass) 🔹 🔻 | M        | IV klass (vali klass) | -     |         | Töötaja          |          | T. valem |           | M. valem   | (töötasu tüüp)                      | ~           |
|         |            |                  |          | Tas.viis              |       |         | Ravikindlustus   | ~        | Sugu     | ~         | Koormus    | Suletud V                           |             |
| Vahesu  | imma 🗸     | ~                |          | Seeria                |       |         | Kuulub personali | ~        | Töötasu  | /alemid 🗸 | nöördtabel | read kokku                          | 🔽 k         |
| 6       | ortooritud | Täätaia M        | Tacu     | nuudub 🛛 🗙            |       |         |                  |          | rootaoa  |           | Vaado      | väliamakeed value TSD Ekspert APIIA | NNE I       |
| 3       | oneentuu   |                  | Tasu     |                       |       |         |                  |          |          |           | vaaue      |                                     |             |
| Töötaja | Nim        | i                | Neto     | Bruto                 | T1    | P4      | TULU             | vaba     | T2       | SOTS      |            |                                     |             |
| MARI    | Mar        | i Kuusk          |          |                       |       |         |                  |          |          |           |            |                                     |             |
|         | PAL        | к                | 1 914.43 | 2 600.00              | 41.60 | 104.00  | 539.97           | 0.00     | 20.80    | 858.00    |            |                                     |             |
|         |            | Kokku            | 1 914.43 | 2 600.00              | 41.60 | 104.00  | 539.97           | 0.00     | 20.80    | 858.00    |            |                                     |             |
|         | × .        | day.             | 4 044 42 | 2 000 00              | 44.00 | 404.00  | E20.07           | 0.00     | 20.00    | 050.00    |            |                                     |             |

Juhul kui tulemuseks on negatiivne väljamakse, on võimalik see summa töötajalt tagasi küsida või miinustada järgmist väljamakset. Miinustamiseks tuleb vahevaates loodud väljamakse dokumendi päisesse lisada uue kuu arvestuse dokument. Arvestuse lahtris topeltklõpsates saab valida õige arvestuse dokumendi väljamaksele. Seejärel nupuga **Lisa töötasu arvestuse töötajad** asetada töötajad. Kontrolli, et kuukood ja sotsiaalmaksu periood on päises õiged.

#### **Uus arvestuse dokument**

| Töötası         | u arves     | tus 100057 🚥                  | innitatud             |         |               |      |         |     |       |          |                    |    |         |   |            |          |        |            |        |      |               |
|-----------------|-------------|-------------------------------|-----------------------|---------|---------------|------|---------|-----|-------|----------|--------------------|----|---------|---|------------|----------|--------|------------|--------|------|---------------|
| Seotud doku     | mendid: seo | nduv kanne                    |                       |         |               |      |         |     |       |          |                    |    |         |   |            |          |        |            |        |      |               |
| Number          |             | Aeg                           | Perioodi algus        |         | Perioodi lõpp |      | Kuukood |     |       | So<br>pe | tsiaalmak<br>riood | su | 1       |   |            |          |        | ,          | r.     |      |               |
|                 | 100057      | 31.01.2025                    | 01.01.2025            |         | 31.01.2025    |      | 202502  |     |       | 01       | .01.2025           |    | <b></b> |   |            |          |        |            |        |      |               |
| > PÕHIAND       | OMED        |                               |                       |         |               |      |         |     |       |          |                    |    |         |   |            |          |        |            |        |      |               |
| ) LISAVÄL.      | JAD         |                               |                       |         |               |      |         |     |       |          |                    |    |         |   |            |          |        |            |        |      |               |
| > MENETL        | us          |                               |                       |         |               |      |         |     |       |          |                    |    |         |   |            |          |        |            |        |      |               |
| > DOKUME        | NDI TÄITJA  | ·                             |                       |         |               |      |         |     |       |          |                    |    |         |   |            |          |        |            |        |      |               |
| > SUMMAD        | )           |                               |                       |         |               |      |         |     |       |          |                    |    |         |   |            |          |        |            |        |      |               |
| Massasetaja     | Lisa osakon | na töötajad 🛛 Lisa objekti tõ | öötajad 🛛 Arvuta maks | ud      |               |      |         |     |       |          |                    |    |         |   |            |          |        |            |        |      | ×X            |
| $Nr \land \Box$ | * Töötaja   | * Nimi                        | * Valem               | 🥕 Objek | t             | ≁ Pr | ojekt   | ۶   | Kogus | ×        | Neto               | ۶  | Bruto   | ۶ | Bruto ühik | ≁ Isikum | aksud  | 🥕 Tööandja | maksuc | ≁ Vä | ilja maksta 🤌 |
|                 | > Otsi Q    | > Otsi                        | > Otsi Q              | > Otsi  | Q             | > Ot | si Q    | ) > | Otsi  | >        | Otsi               | >  | Otsi    | > | Otsi       | >        | Otsi   | >          | Otsi   | >    | Otsi >        |
| ••• 1           | MARI        | Mari Kuusk                    | PALK                  |         |               |      |         |     | 22    |          | 1914.43            |    | 2600.00 |   | 118.1818   |          | 685.57 |            | 878.80 |      | 1914.43       |

#### Väljamakse dokument

| Töötasu \             | väljam         | akse 100031            | Salve               | estatud                    |             |                                 |                       |                      |           |        |                                      |            |         |    |             |   |              |  |
|-----------------------|----------------|------------------------|---------------------|----------------------------|-------------|---------------------------------|-----------------------|----------------------|-----------|--------|--------------------------------------|------------|---------|----|-------------|---|--------------|--|
| Töötasu väljam        | akse<br>100031 | Tasumisviis d<br>P (   | <b>ନ Ae</b><br>ସ 10 | <b>9</b><br>.02.2025 16:59 |             | 1<br>Töötasu arvestus<br>100057 | <i>ි</i> Kuu<br>Q 202 | <b>ikooc</b><br>2502 | d         |        | Sotsiaalmal<br>periood<br>01.01.2025 | csu        |         |    |             |   |              |  |
| <b>&gt;</b> PÕHIANDMI | ED             |                        |                     |                            |             |                                 |                       |                      |           |        |                                      |            |         |    |             |   |              |  |
| ) LISAVÄLJA           | D              |                        |                     |                            |             |                                 |                       |                      |           |        |                                      |            |         |    |             |   |              |  |
| > DOKUMEND            | ОІ ТА́ІТЈА     |                        |                     |                            |             |                                 |                       |                      |           |        |                                      |            |         |    |             |   |              |  |
| ) SUMMAD              |                |                        |                     | _                          | 2           |                                 |                       |                      |           |        |                                      |            |         |    |             |   |              |  |
| Mass                  | sasetaja       | Lisa osakonna töötajad | Lisa obje           | kti töötajad Lisa          | ı töötasu a | arvestuse töötajad              | Lisa panga järg       | gi töö               | tajad Arv | /uta m | aksud                                |            |         |    |             |   |              |  |
| Nr ^ 🗌 🖉 1            | Töötaja        | ≁ Nimi                 |                     | Pangakonto                 | /IBAN       | Selgitus                        | Kuukood               | ×                    | Valem     |        | ۶ Net                                | ۶ <b>۲</b> | Bruto   | ۶T | asuda Bruto | ŗ | Välja maksta |  |
| >                     | Otsi Q         | > Otsi                 |                     | > Otsi                     | Q           | > Otsi                          | > Otsi                | >                    | Otsi      | Q      | > Ots                                | >          | Otsi    | >  | Otsi        | > | Otsi         |  |
| 🗉 🚥 1 MA              | RI             | Mari Kuusk             |                     |                            |             |                                 | 202502                | PAI                  | LK        |        | 1914.4                               | 13         | 2600.00 |    | 2544.92     |   | 1873.87      |  |
| II *** 2 MA           | RI             | Mari Kuusk             |                     |                            |             |                                 | 202501                | PAI                  | LK        |        | -40.                                 | 66         | -55.08  |    |             |   |              |  |
| ii ••• 3              |                |                        |                     |                            |             |                                 |                       | •                    |           |        |                                      |            |         |    |             |   |              |  |

#### Töötasude aruanne

|         | Kuukood      | 202502           | ~        | Aeg                   | :     |         | Osakond          |          | Objekt     |          | Projekt    |                | Amet         | <b>v</b> öö  |
|---------|--------------|------------------|----------|-----------------------|-------|---------|------------------|----------|------------|----------|------------|----------------|--------------|--------------|
|         | TV klass     | (vali klass) 🛛 🔻 | M        | / klass (vali klass)  | -     |         | Töötaja          |          | 🛨 T. valem |          | M. valem   |                | (töötasu tü  | iüp) 🗸 (Dok  |
|         |              |                  | т        | as.viis               |       |         | Ravikindlustus   | ~        | Sugu       | ~        | Koormus    |                | Suletud      | ~            |
| Vahes   | umma 🗸       | <b>~</b>         |          | Seeria                |       |         | Kuulub personali |          | Töötasun   | alomid N | nöördtabel | read kokku     | töötaia info |              |
|         | Conto oritud | Täätoio te       | Taou n   | uudub ba              |       |         |                  |          | Toolasu    | alernia  | Veade      |                |              |              |
| -       | onteentuu    | Tootaja 🗸        | rasu p   |                       |       |         |                  |          |            |          | Vaaue      | arvestus 🗸     | AROANNE      | Faigateatis  |
| Töötaja | n Nimi       |                  | Neto     | Bruto                 | T1    | P4      | TULU             | vaba     | T2         | SOTS     |            |                |              |              |
| MARI    | Mari         | Kuusk            |          |                       |       |         |                  |          |            |          |            |                |              |              |
|         | 22 PAL       | K                | 1 914.43 | 2 600.00              | 41.60 | 104.00  | 539.97           | 0.00     | 20.80      | 858.00   |            |                |              |              |
|         |              | Kokku            | 1 914.43 | 2 600.00              | 41.60 | 104.00  | 539.97           | 0.00     | 20.80      | 858.00   |            |                |              |              |
| 1       | Koki         | ku               | 1 914.43 | 2 600.00              | 41.60 | 104.00  | 539.97           | 0.00     | 20.80      | 858.00   |            |                |              |              |
|         |              |                  |          |                       |       |         |                  |          |            |          |            |                |              |              |
| 4       |              |                  |          |                       |       |         |                  |          |            |          |            |                |              |              |
|         | Kuukood      |                  | ~        | Aeg 1.02.2025         | : 28  | 02.2025 | Osakond          |          | Objekt     |          | Projekt    |                | Amet         |              |
|         | TV klass     | (vali klass)     | • M      | IV klass (vali klass) | -     |         | Töötaja          |          | 🛨 T. valem |          | M. valem   |                | (töö         | tasu tüüp) 🗸 |
|         |              |                  |          | Tas.viis              |       |         | Ravikindlustus   | ~        | Sugu       | ~        | Koormus    |                | Suletud      | ~            |
| Vahe    | summa 🗸      | ~                |          | Seeria                |       |         | Kuulub personali | <b>~</b> | Töötası    | walemid  | nöördtabel | l 🗌 read kokku | töötaia info | 🗌 objekt 🔽 k |
|         |              |                  | -        |                       |       |         |                  |          | Tootaot    | raionna  |            |                |              |              |
|         | Sorteeritud  | Tootaja 🗸        | lasu     | puudub 🗸              |       |         |                  |          |            |          | Vaade      | väljamaksed 🗸  | TSD Ekspor   | t ARUANNE    |
| Tööta   | ia Nim       | ni               | Neto     | Bruto                 | T1    | P4      | TULU             | vaba     | T2         | SOTS     |            |                |              |              |
| MARI    | Mai          | ri Kuusk         |          |                       |       |         |                  |          |            |          |            |                |              |              |
|         | PAL          | K                | 1 873.87 | 2 544.92              | 40.72 | 101.80  | 528.53           | 0.00     | 20.36      | 839.82   |            |                |              |              |
|         |              | Kokku            | 1 873.87 | 2 544.92              | 40.72 | 101.80  | 528.53           | 0.00     | 20.36      | 839.82   |            |                |              |              |
| 1       | Kol          | ku               | 1 873.87 | 2 544.92              | 40.72 | 101.80  | 528.53           | 0.00     | 20.36      | 839.82   |            |                |              |              |
|         |              |                  |          |                       |       |         |                  |          |            |          |            |                |              |              |

Kui kontrollida töötasude aruannet kahe kuukoodi lõikes kokku, siis peab vahe olema null.

| Ku                    | ukood (20250    | 1:202502 | ~              | Aeg               | :             | Osakono         | ł                | Objekt        |           | Projekt      |                   |
|-----------------------|-----------------|----------|----------------|-------------------|---------------|-----------------|------------------|---------------|-----------|--------------|-------------------|
| TV                    | / klass (vali k | lass)    | MV             | lass (vali klass) | -             | Töötaja         | a (              | 🛨 T. valem    |           | M. valem     |                   |
|                       |                 |          | Tas            | s.viis            |               | Ravikindlustu   | s <b>v</b>       | Sugu          | ~         | Koormus      |                   |
| Vahesumn              | ma 🗸            | ~        | Se             | eria              |               | Kuulub personal | i 🔽              | Töötasuvalem  | id 🗸 🗌    | pöördtabel 🗌 | read kokku 🗌 tööt |
| Sorteeritud Töötaja 🗸 |                 |          | Tasu pu        | idub 🗸            |               |                 |                  |               |           | Vaade va     | he 🗸 LOO          |
| Töötaja               | Nimi            | Valem    | Arvestuse neto | Arvestuse bruto   | Tööandja maks | Väljamakse neto | Väljamakse bruto | Tööandja maks | Vahe neto | Vahe bruto   | Tööandja maks     |
| MARI                  | Mari Kuusk      | PALK     | 3 828.86       | 5 200.00          | 1 757.60      | 3 828.86        | 5 200.00         | 1 757.60      | 0.00      | 0.00         | 0.00              |
| Kokku (1)             |                 |          | 3 828 86       | 5 200.00          | 1 757.60      | 3 828.86        | 5 200.00         | 1 757.60      | 0.00      | 0.00         | 0.00              |

## Personal

# Millal ja kas uuendatakse kogumispensioni andmeid töötajakaardil?

Directo uuendab töötajakaardil pensionikeskuse andmetel kobumispensioni andmeid. Uuendamine toimub iga esmaspäeva hommikul.

From: https://wiki.directo.ee/ - **Directo Help** 

Permanent link: https://wiki.directo.ee/et/per\_kkk?rev=1737727710

Last update: 2025/01/24 16:08

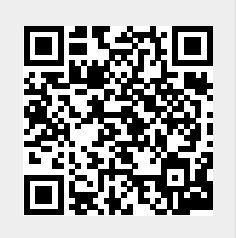